| 東北学院  | 。<br>また、この、この、この、この、この、この、この、この、この、この、この、この、この、 |  |  |  |
|-------|-------------------------------------------------|--|--|--|
|       | 多要素認証                                           |  |  |  |
|       | アプリ認証設定スタートアップガイド                               |  |  |  |
|       | 第 2. 00 版/2023. 12. 7                           |  |  |  |
|       | 東北学院大学 情報システム部 情報システム課                          |  |  |  |
| 1. アフ | プリ認証を設定する2-2-                                   |  |  |  |
| 1.1.  | 概要 2 -                                          |  |  |  |
| 1.2.  | Google Authenticator を利用する場合 3 -                |  |  |  |
| 1.3.  | Microsoft Authenticator を利用する場合 7 -             |  |  |  |
| 1.4.  | Google Chrome 拡張機能を利用する場合 10 -                  |  |  |  |

### 1. アプリ認証を設定する

#### 1.1. 概要

インストールした認証アプリにワンタイムパスワードが表示されます。指定の文字列を Extic 認証画 面へ入力することで、サービスを利用することができます。アプリ認証を行うためには Authenticator (オーセンティケーター)と呼ばれるワンタイムパスワードを生成するアプリケーションが必要です。

自身の利用環境に合う Authenticator を一つ選び、インストールしてください。(いずれも無料) 下図以外の Authenticator も利用可能ですが、設定方法やトラブルについてサポートすることができま せん。本院での動作検証を行っていないため自己責任でご利用ください。

| 名称                                | Android | iOS | Windows | macOS |
|-----------------------------------|---------|-----|---------|-------|
| ★ Google Authenticator (P.3へ)     | 0       | 0   | ×       | ×     |
| ♦ Microsoft Authenticator (P.7 ~) | 0       | 0   | ×       | ×     |
| Google Chrome 拡張機能(P.10 へ)        | ×       | ×   | ○ (※)   | ○ (※) |

(※) Google Chrome がインストールされていることが前提条件です。

Google Authenticator を利用する場合は、設定するアカウント種別を選ぶことができます。下図を参考に自身に合ったアカウント形態を選択してください。それぞれメリットとデメリットがありますので 必ずご確認ください。

| アカウント形態     | おすすめする方                    | 注意点                          |
|-------------|----------------------------|------------------------------|
| アカウント無し     | ・Authenticator の使用頻度が低い方   | ・Google Authenticator を複数端末に |
|             | は、アカウント無しでの設定がおすす          | インストールする場合、その都度設定            |
|             | めです。                       | 作業が必要となります。                  |
|             | →設定が簡易で、時間がかかりませ           |                              |
|             | $\mathcal{K}_{\circ}$      |                              |
| Gmail アカウント | ・すでに個人の Gmail アカウントで       | ・Gmail アカウントのパスワードを変         |
| (個人所有)      | Authenticator を利用中の方は、既存   | 更する度に再度設定が必要です。              |
|             | アカウントでの設定がおすすめです。          |                              |
|             | →複数端末でGoogle Authenticator |                              |
|             | を利用する場合は、設定が同期される          |                              |
|             | ため都度の設定が不要です。              |                              |
| Gmail アカウント | ・個人の Gmail 環境を使用したくない      | ・統合認証アカウントのパスワードを            |
| (大学提供)      | 方、業務で使用するアカウントを統一          | 変更する度に再度設定が必要です。             |
|             | したい方は、大学提供の Gmail アカウ      | ※本院ではセキュリティ強化を目的と            |
|             | ントでの設定がおすすめです。             | して、一定期間ごとのパスワード変更            |
|             |                            | が必須です。                       |

#### 1.2. Google Authenticator を利用する場合

お手元にスマートフォンとパソコン、またはタブレットをご準備ください。スマートフォン、タブレ ットのいずれもお持ちでない方は「Google Chrome 拡張機能 (P.10)」をご利用ください。 <u>本手順では、スマートフォン (iPhone)、パソコン (Windows11/GoogleChrome)を用いて説明します。</u>

|    | 凡例) スマートフォンでの               | の作業 PC での作業 <b></b>                                                                                   |         |
|----|-----------------------------|----------------------------------------------------------------------------------------------------|---------|
| 1) | スマートフォンに Google             | iOS (App Store) Android (Google Play                                                                  | )       |
|    | Authenticator をインス          |                                                                                                    |         |
|    | トールします。                     |                                                                                                    |         |
|    |                             |                                                                                                    |         |
| 2) | PC のブラウザで「 <u>https:</u>    | 「多要素認証(OTP)」の                                                                                         | タブをクリック |
|    | <u>//tg.ex-tic.com/</u> 」にア | して切り替えます。                                                                                             |         |
|    | クセスし、「多要素認証                 | アカウント                                                                                                 |         |
|    | (OTP)」タブのアプリ認               | 多要素認証 (FIDO2) 多要素認証 (OTP) ログ                                                                          |         |
|    | 証「設定」をクリックし                 | 全事主約51 (OTD) を恐中! デノゼキ1、                                                                              |         |
|    | ます。                         | Strate (01) abcorrector                                                                               |         |
|    |                             | <ul> <li>◆ アブリ認証 未設定</li> </ul>                                                                       |         |
|    | ※使用するブラウザの指                 |                                                                                                    |         |
|    | 定はありません。本手順                 | ■メール認証 未設定 ◆設定                                                                                        |         |
|    | では Google Chrome を用         |                                                                                                    |         |
|    | いて説明します。                    |                                                                                                    |         |
| 3) | QR コードが表示されます               | アカウント                                                                                                 |         |
|    | ので、PC 画面を開いたま               | 多要素認証 (FIDO2) 多素素認証 (FIDO2) ログ<br>マーブ    日日 15 (5 小中)                                                 |         |
|    | まにしてください。                   | 7 7 9 solarity.AL                                                                                     |         |
|    |                             | <ul> <li>ジフラウムアトージンプリで下記の (第二・ドを扱い取らい、食用される シークレットキーを入力してださい。<br/>制限特徴内に原用されるトークンを設定してださい。</li> </ul> |         |
|    |                             | B QR 3-F                                                                                              |         |
|    |                             |                                                                                                    |         |
|    |                             |                                                                                                    |         |
|    |                             | シークレットキー を表示する                                                                                        |         |
|    |                             | チトークン         例) 012345                                                                               |         |
|    |                             | ◆設定                                                                                                   |         |
|    |                             |                                                                                                    |         |
|    |                             |                                                                                                    |         |

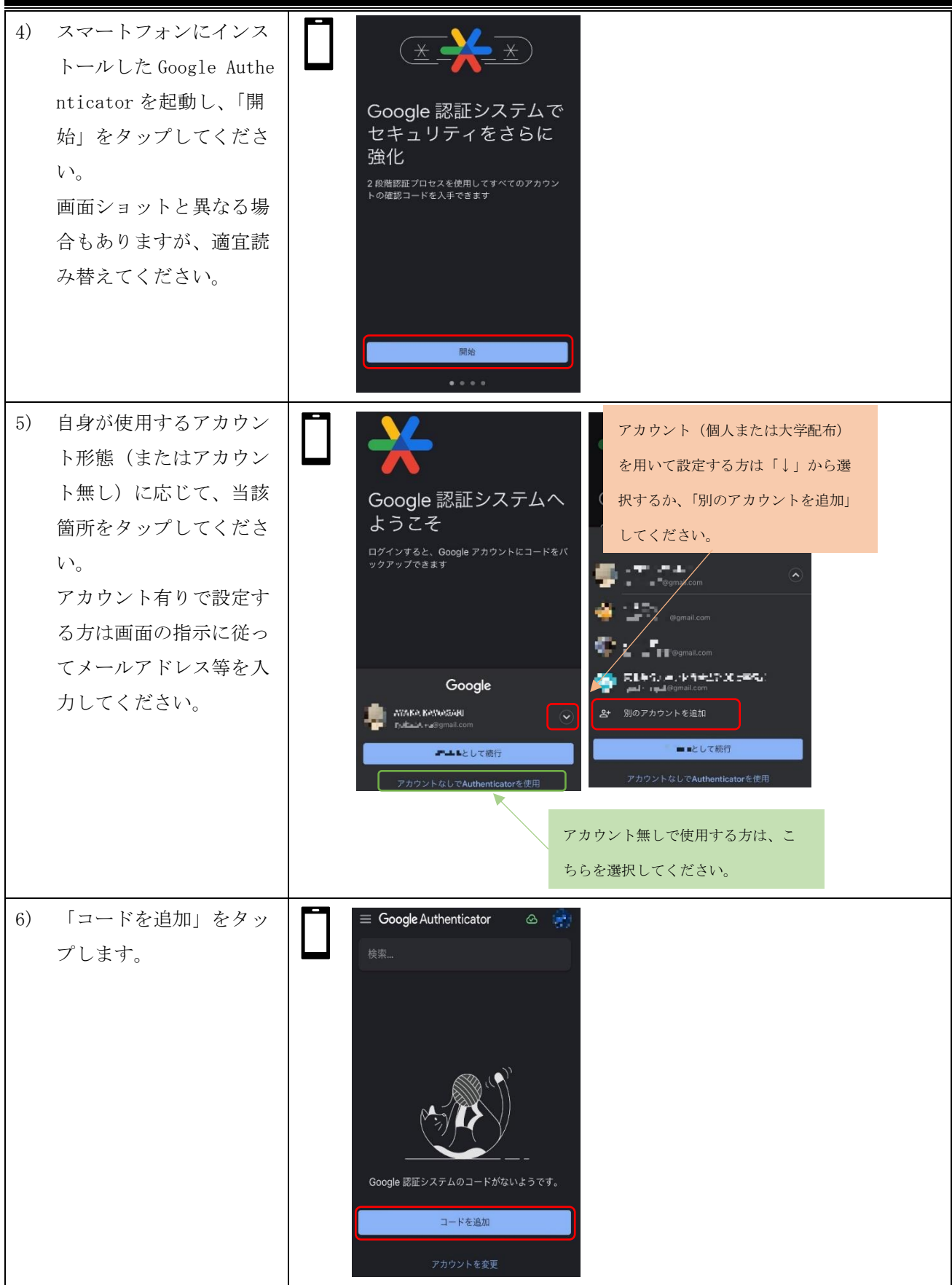

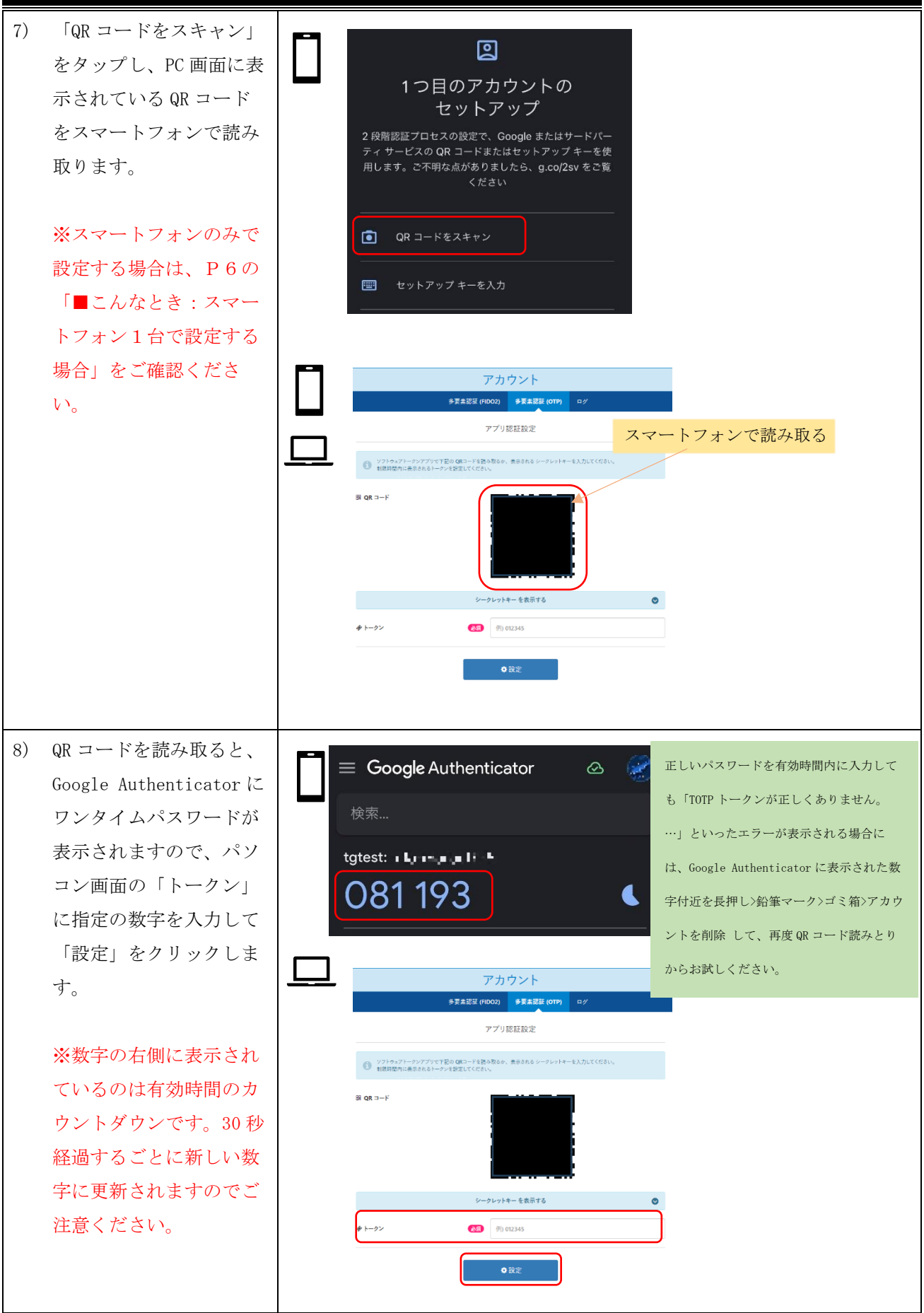

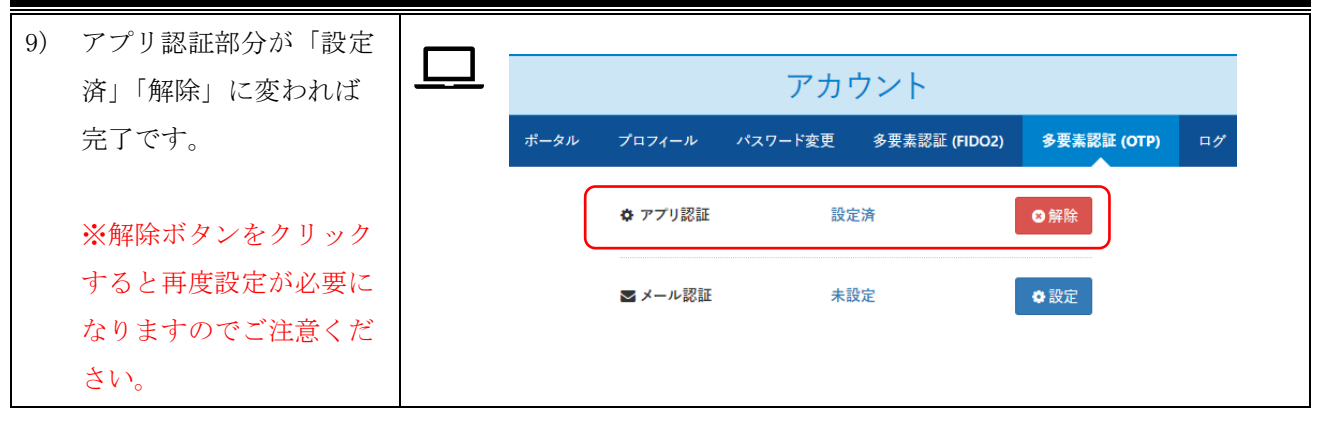

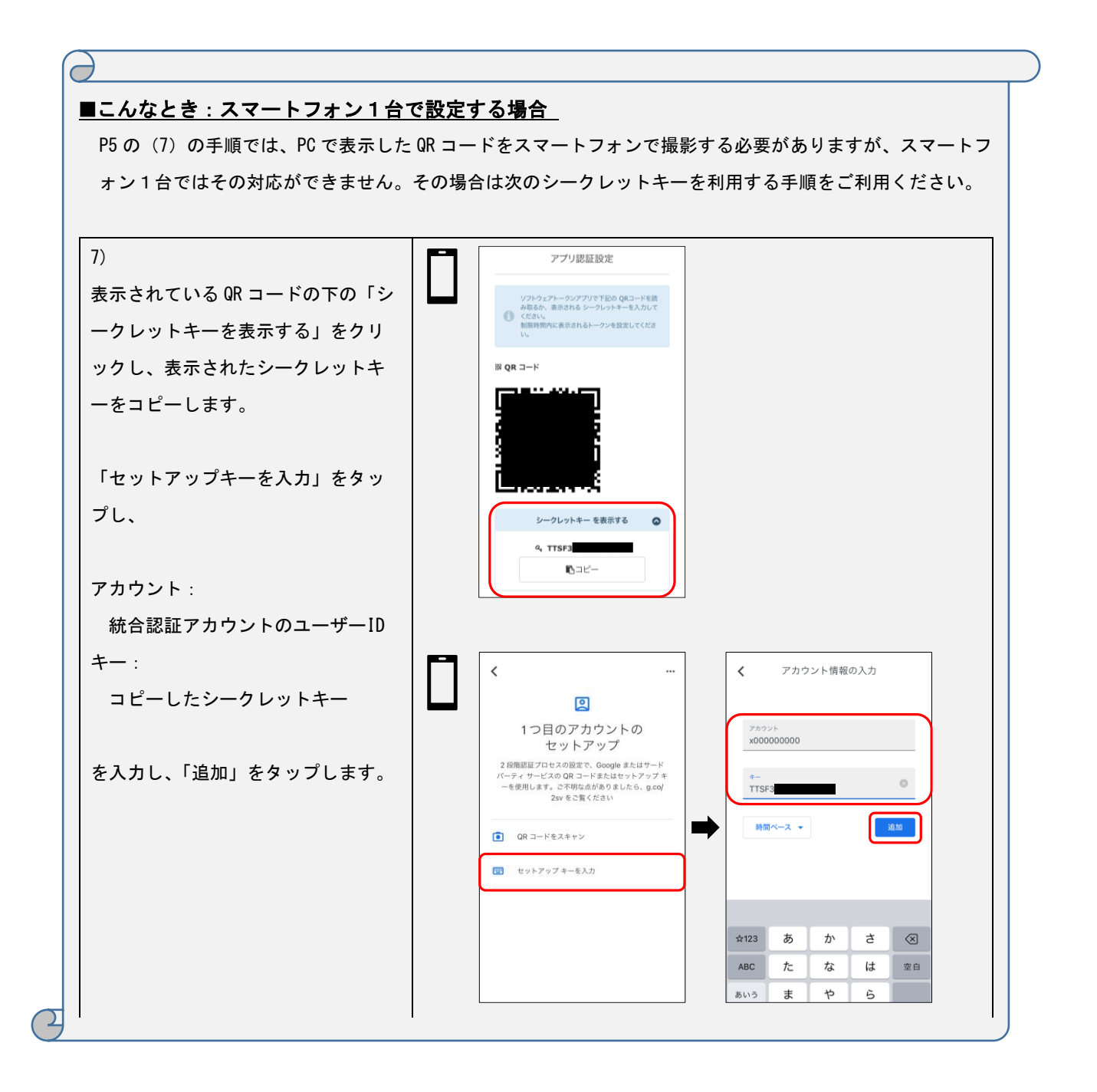

## 1.3. Microsoft Authenticator を利用する場合

お手元にスマートフォンと PC、またはタブレットをご準備ください。スマートフォン、タブレ ットのいずれもお持ちでない方は「Google Chrome 拡張機能 (P.10)」をご利用ください。 本手順では、スマートフォン (iPhone)、PC (Windows11/GoogleChrome) を用いて説明します。

|    | 凡例)スマートフォンでの作業                                                                                                    | PC での作                                                                                    | 業 <u></u>                                                                                                    | <u> </u>                                   |          |
|----|----------------------------------------------------------------------------------------------------|-------------------------------------------------------------------------------------------|----------------------------------------------------------------------------------------------------|--------------------------------------------|----------|
| 1) | スマートフォンに Microsoft Auth<br>enticator をインストールしま<br>す。                                                                                                    | iOS (App St                                                                               | ore)                                                                                                    | Android (Googl                             | e Play)  |
| 2) | PC のブラウザで「 <u>https://tg.ex-</u><br><u>tic.com/</u> 」にアクセスし、「多要素<br>認証 (OTP)」タブのアプリ認証<br>「設定」をクリックします。<br>※使用するブラウザの指定はあり<br>ません。本手順では Google Chrom<br>e を用いて説明します。 | 多要素認証 (F           多要素認証           家要素!           認証           認証                         | アカウント<br>1DO2)<br>多要素認証 (0<br>器証 (OTP) を設定してください、<br>未設定<br>未設定                                                 | 「多要素認証(OTP)」のグ<br>て切り替えます。<br>● 取定<br>● 設定 | 7ブをクリックし |
| 3) | QR コードが表示されますので、PC<br>画面を開いたままにしてくださ<br>い。                                                                                                    | <ul> <li>ジフトゥェアトーシンアプリです<br/>料用用壁内に用売されるトーク</li> <li>EE QR コード</li> <li># トークン</li> </ul> | アカウント<br>冬夏素読証 (FIDO2) 冬夏素認<br>アプリ認証設定<br>E0 0Rコードを扱う取らか、表示されるシッ<br>全部定てください。<br>シークレットキーを表示す<br>(25) 例) 012345 | E (OTP) 07<br>-2L214-ελΠμτ(πει<br>3 Ο      |          |

| 4) | スマートフォンにインストールし<br>た Microsoft Authenticator アプ<br>リを起動します。プライバシー保<br>護についての注意をお読みいただ<br>き、「承諾」をタップします。<br>品質向上に係る使用状況データの<br>共有について表示されますので、<br>チェックせずに「続行」をタップ<br>します。(チェックを入れても問題<br>ありません) | <image/> <image/> <image/> <image/>                                                                                                    |
|----|----------------------------------------------------------------------------------------------------|----------------------------------------------------------------------------------------------------|
| 6) | 「QR コードをスキャンします」を<br>タップし、PC 画面に表示されてい<br>る QR コードをスマートフォンで読<br>み取ってください。                                                                                                    | Triple <b>Forderate Control of the set of the set </b> |

| 7) | QR コードを読み取ると、Microsof<br>t Authenticator にワンタイムパ<br>スワードが表示されますので、パ<br>ソコン画面の「トークン」に指定 |                                                                                                    |
|----|----------------------------------------------------------------------------------------|----------------------------------------------------------------------------------------------------|
|    | の数字を入力して「設定」をクリ<br>ックします。<br>※数字の右側に表示されているの                                           |                                                                                                    |
|    | は有効時間のカウントダウンで<br>す。30 秒経過するごとに新しい数<br>字に更新されますのでご注意くだ<br>さい。                          | コードを読み込んでください。<br>・ ソンシュージングバイだ00 000-ド終みなら、また856 5 ビージンドキーを入力にくてさい。<br>3 0R コード<br>・ クレントキーを表示する<br>・ クレントキーを表示する<br>・ クレント・会な示する<br>・ パージン<br>・ パージン<br>・ パージ<br>・ パージン |
| 8) | アプリ認証部分が「設定済」「解<br>除」に変われば完了です。<br>※解除ボタンをクリックすると再<br>度設定が必要になりますのでご注<br>意ください。        | アカウント       ボータル ブロフィール パスワード変更 多要素認証 (FIDO2)     多要素認証 (OTP) ログ            ・ アブリ認証         ・ 設定済         ・ の解除             ・ アブリ認証         ・ 未設定         ・ 登錠定                                                                                                    |

#### 1.4. Google Chrome 拡張機能を利用する場合

PC に Google Chrome がインストールされていることが前提条件となります。なお、ゲストモード やシークレットモードでは拡張機能を追加できません。個人所有の Gmail アカウントでブラウザにサ インインするか、アカウント無しで Google Chrome を起動してください。

凡例)PC での作業

| 1) | Google Chrome を起動したら、右上の<br>「:」>「拡張機能」>「Chrome ウェ<br>ブストアにアクセス」をクリックし<br>ます。     |                                                                                                    |
|----|----------------------------------------------------------------------------------|----------------------------------------------------------------------------------------------------|
| 2) | 検索窓に「Authenticator」と入力し<br>ます。今回は右図アイコンの Authent<br>icator を使用しますので、クリック<br>します。 | <ul> <li></li></ul>                                                                                                    |
| 3) | 「Chrome に追加」をクリックし、「拡<br>張機能を追加」してください。                                          | Chrome ウェブストア     ホーム > 北信報座 → Authenticator     Authenticator     @ authenticatocce @ おす3の     ★★★★★ 1653 ①   仕事総単化   ユーザー影 4,000,000+人     「Authenticator」を追加しますか?     抗張機能を追加     キャンセル |

|    |                                 | 第 2.00 版/2023.12.7                                                                                                    |
|----|---------------------------------|----------------------------------------------------------------------------------------------------|
| 4) | 右図のような画面が表示されたら、                | ← → C is authenticatoracidos/in/chrome-issues                                                                                                    |
|    | ブラウザ右上に表示される「拡張機                | R Authenticator Gitted                                                                                                    |
|    | 能アイコン(パズルのピースのよう                | Overview Chrome Issues                                                                                                    |
|    | なマーク」をクリックし、「ピン留                | What is Authenticator Extension?<br>REINSTALLING AUTHENTICATOR WILL CLEAR YOUR DATA.                                                                                                    |
|    | め」します。                          | Quidetants NEVER REINSTALL AUTHENTICATOR TO FIX ANY ISSUES                                                                                                    |
|    |                                 | Can't remember your passord of kits your servers ad ont have a backup? Set Lost Codes     Want to be use with translation? Deck correcting page     Export and import Buckups     Have a bug or feature request? File an issue or lineet with @AuthExtension |
|    |                                 | Browser Pages Edit                                                                                                    |
|    |                                 | 拡張機能                                                                                                    |
|    |                                 | アクセスを要求しました                                                                                                    |
|    |                                 | このサイトに拡張機能がアクセスするのを許可するには、クリッ<br>クしてください。                                                                                                    |
|    |                                 | 题 Authenticator 早 :                                                                                                    |
|    |                                 | 並                                                                                                    |
|    |                                 |                                                                                                    |
| 5) | Google Chrome でExtic (https://t | 「 <b>多</b> 要妻認証(0TP)」のタブをクリック】                                                                                                    |
|    | g.ex-tic.com/) にアクセスし、「多        | て切り替えます。                                                                                                    |
|    | 要素認証 (OTP)」タブを開き、「アプ            | アカウント                                                                                                    |
|    | リ認証」の設定をクリックします。                | 多要素認証 (FIDO2) <b>多要素認証 (OTP)</b> ログ                                                                                                    |
|    |                                 | 多要素認証 (OTP) を設定してください。                                                                                                    |
|    |                                 | ☆ アブリ認証 未設定                                                                                                    |
|    |                                 |                                                                                                    |
|    |                                 | ■ メール認証 未設定 ◆設定                                                                                                    |
| 6) | QR コードの画面が表示されますの               | 🖡 tgletze-tic.com/dm/ser/totp_setting/add? 😰 🖈 🖬 🖉 😨                                                                                                    |
|    | で、ピン留めした「Google Authenti        |                                                                                                    |
|    | cator」アイコンをクリックします。             |                                                                                                    |
|    |                                 | 8-5% 757-112 PARKE(01) 57<br>アプリ現在設定                                                                                                    |
|    |                                 | ● ソフトキップアンドで下部の GAT-ドビネル語から 素売入れる シープレットキーを入力にすくだれい。<br>● 実際発売にキャンカメータング学びにて行い、                                                                                                    |
|    |                                 |                                                                                                    |
|    |                                 |                                                                                                    |
|    |                                 |                                                                                                    |
|    |                                 | シークレットキー を表示する 💿                                                                                                    |
|    |                                 |                                                                                                    |
|    |                                 | 0 22 ž                                                                                                    |
|    |                                 |                                                                                                    |

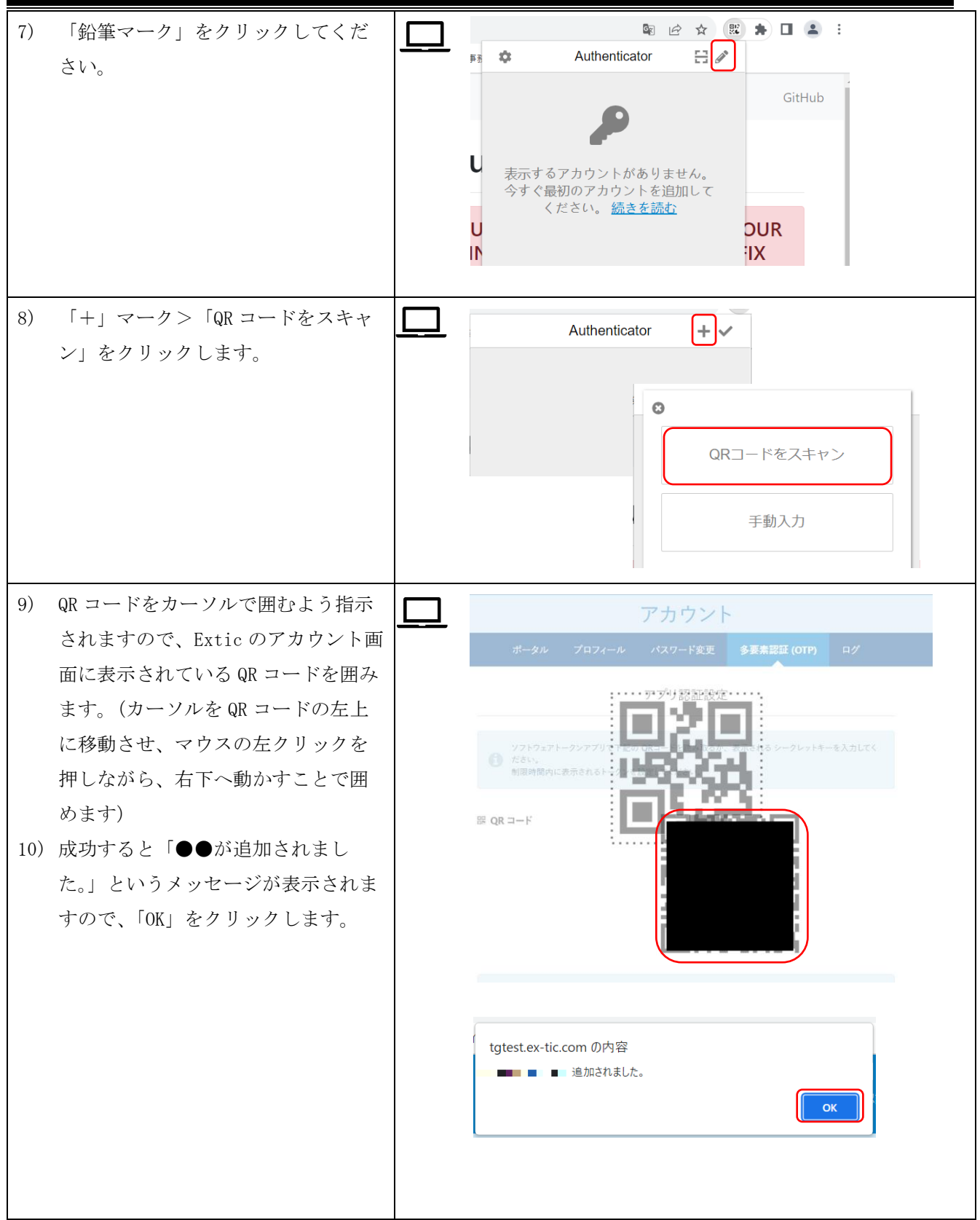

| A - 100 - 11 - 11 - 12      |
|-----------------------------|
|                             |
|                             |
|                             |
| <b>Ľ.</b>                   |
| ν7F≠−«ΑΠUCUC8U»             |
|                             |
|                             |
|                             |
| 0                           |
|                             |
|                             |
|                             |
| ) トークンが正しく ありませ             |
|                             |
| bogie Authenticator 7 4 - 2 |
| コンをクリックしてアカワン               |
| ださい。                        |
|                             |
|                             |
| / h                         |
|                             |
| き 多安素認証 (OTP) ログ            |
| ATT 5A                      |
| ♥ 解除                        |
|                             |
| i ⊗ 解除                      |
|                             |
|                             |